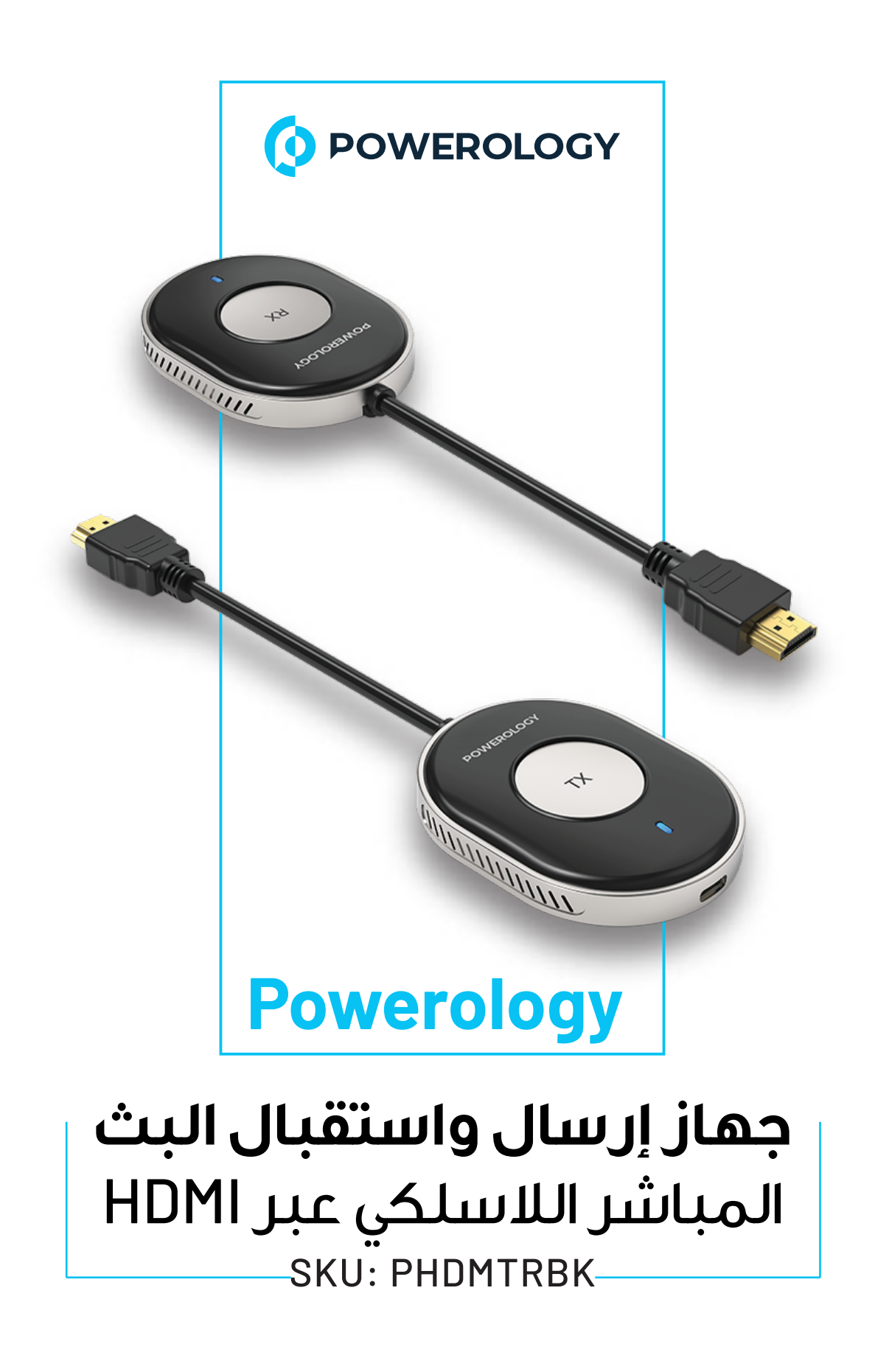

# جدول المحتويات

| Г | المميزات                 |
|---|--------------------------|
| Г | المواصفات                |
| ሣ | عرض مخطط المنتج          |
| ٤ | تجهيزات البث             |
| ٥ | تعليمات الاقتران         |
| ٦ | إعدادات الوظيفة          |
| ٦ | بر نامج البث             |
| ٦ | استكشاف الأخطاء وإصلاحها |
| V | الضمان                   |
| V | اتصل بنا                 |

قبل تثبيت المنتج واستخدامه، يرجى قراءة دليل المستخدم هذا بعناية لضمان الاستخدام الصحيح والحفاظ عليه آمنًا للرجوع إليه في المستقبل.

# المميزات

ا. نطاق نقل ٥٠ متر: يوفر اتصالاً لاسلكيًا قويًا ومستقرًا لمسافة تصل إلى ٥٠ مترًا، مما يضمن تغطية واسعة دون فقدان الإشارة.

٦. توافق واسع: يعمل بسلاسة مع مجموعة متنوعة من الأجهزة، مما يضمن التوافق مع أنواع مختلفة من الهواتف المحمولة والأجهزة اللوحية وأجهزة الكمبيوتر.

". زمن انتقال منخفض: يوفر الحد الأدنى من التأخير بين المصدر المنقول وما يتم عرضه، مما يعزز التزامن فى بث المحتوى أو عكسه.

3. I،۸۰P FHD: يوفر جودة فيديو عالية الدقة بالكامل بدقة ۱۰۸۰ بكسل، مما يضمن محتوى مرئيًا واضحًا وحادًا.

ه. التوصيل والتشغيل: يبسط عملية الإعداد، ولا يتطلب تكوينًا مكثفًا أو تثبيتًا للبرنامج، مما يسمح بالاستخدام الفوري عند الاتصال.

| ۸. جهاز ارسال             |                                                                                |  |
|---------------------------|--------------------------------------------------------------------------------|--|
| الطاقة                    | تیار مستمر ه فولت/۱ أمبیر ۳ وات                                                |  |
| واجهة                     | HDMI                                                                           |  |
| الدقة                     | ۱۹۲۰×۱۹۲۰ بکسل بمعدل ۲۰ هرتز                                                   |  |
| نطاق الإرسال              | حتی ۵۰ مترًا                                                                   |  |
| <mark>B</mark> . المستقبل |                                                                                |  |
| الطاقة                    | تیار مستمر ہ فولت/ا أمبیر ۳ وات                                                |  |
| واجهة                     | HDMI                                                                           |  |
| الدقة                     | ۶K بمعدل ۲۰ هرتز، ۱۰۸۰×۱۹۲۰ بکسل بمعدل ۲۰ هرتز، ۱۰۸۰×۷۲۰ بکسل<br>بمعدل ۲۰ هرتز |  |
| نطاق الإرسال              | حتی ۵۰ مترًا                                                                   |  |

المواصفات

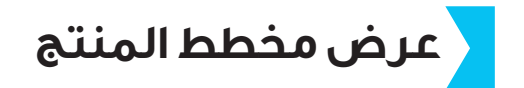

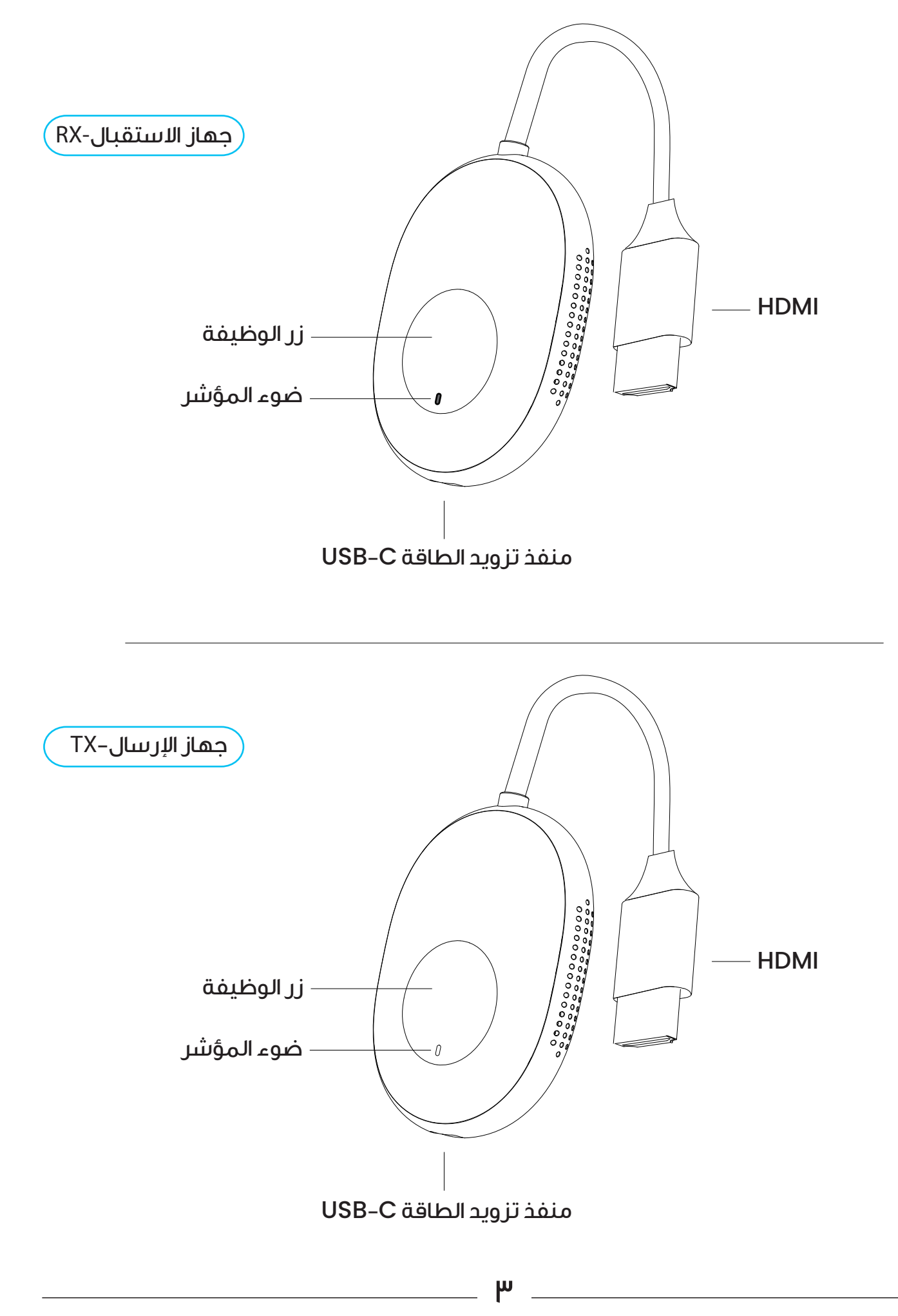

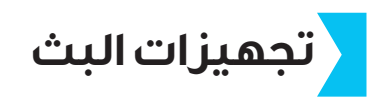

يدمج بسلاسة جهاز استقبال وجهاز إرسال لوظيفة التوصيل والتشغيل السهلة.

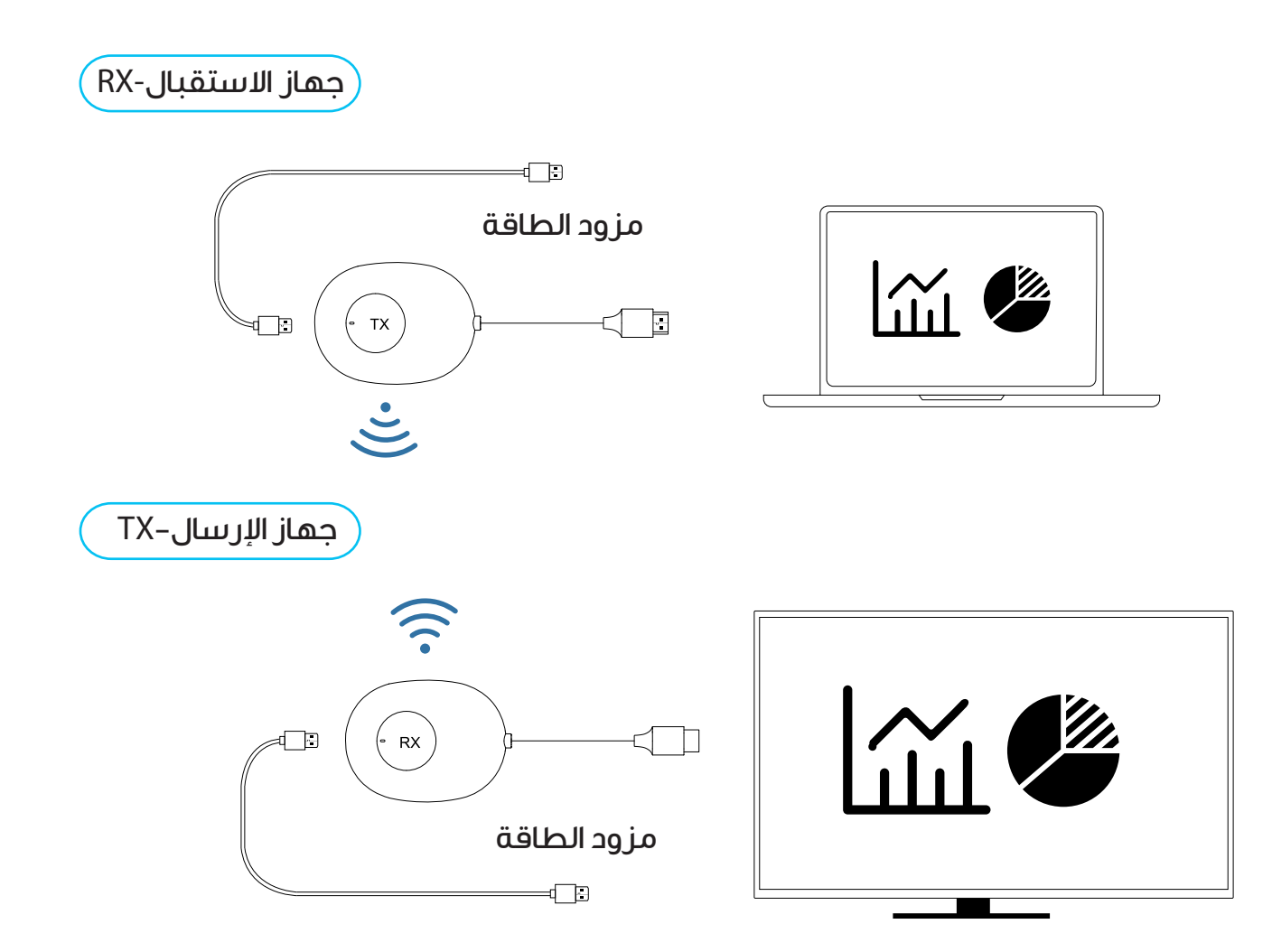

ا. قم بتوصيل منفذ HDMI في جهاز الاستقبال بمنفذ إدخال الفيديو في جهاز العرض، مثل الشاشة أو التلفزيون.

٦. قم بتوصيل منفذ مصدر الطاقة USB-C في جهاز الاستقبال بكابل شحن وقم بتوصيله بمحول طاقة (تأكد من أن محول الطاقة يخرج ه فولت و٢ أمبير على الأقل).

٣. اضبط مصدر إشارة HDMI على الشاشة أو التلفزيون ليتوافق مع منفذ HDMI حتى يتم عرض شاشة التمهيد.

3. قم بتوصيل جهاز الإرسال بالكمبيوتر أو الأجهزة الأخرى التي تحتوي على وظيفة إخراج الفيديو HDMI. بعد وميض ضوء المؤشر بسرعة، انتظر لمدة عشر ثوانِ لإكمال عملية الإرسال.

ملاحظة: يرجى التأكد من أن مصدر طاقة الكمبيوتر كاف. إذا كان مصدر الطاقة غير كاف أو لا يمكن لمخرج HD توفير الطاقة، فقم بتوصيل جهاز الإُرسال بمحول طاقة أو منفذ مصّدر طاقة USB-C يوفر ه فولت و٢ أمبير على الأقل.

## تعليمات الاقتران

تم إقران المنتج مسبقًا في المصنع. إذا فشل الاقتران بسبب التشغيل غير السليم أو ظروف أخرى أثناء الاستخدام، فمن الضروري استعادة الجهاز على النحو التالي:

ا. إقران جهاز الاستقبال: اضغط على زر وظيفة جهاز الاستقبال لأكثر من ثلاث ثوان حتى يظهر موجه على الواجهة. حرر الزر لبدء الاقتران مع "جهاز الإرسال اللاسلكي HDMI". انتظر حتى يدخل جهاز الإرسال في وضع الاقتران.

٦. إقران جهاز الإرسال: اضغط على زر وظيفة جهاز الإرسال لأكثر من ثلاث ثوان. سيومض ضوء المؤشر للإشارة إلى الاقتران. انتظر حتى يظل مؤشر جهاز الإرسال مضاءً باستمرار، مما يشير إلى نجاح الاتصال.

ملاحظة: مع جهاز استقبال واحد وأجهزة إرسال متعددة، يمكن لجهاز استقبال واحد التبديل بين ما يصل إلى ثمانية أجهزة إرسال والاقتران بها.

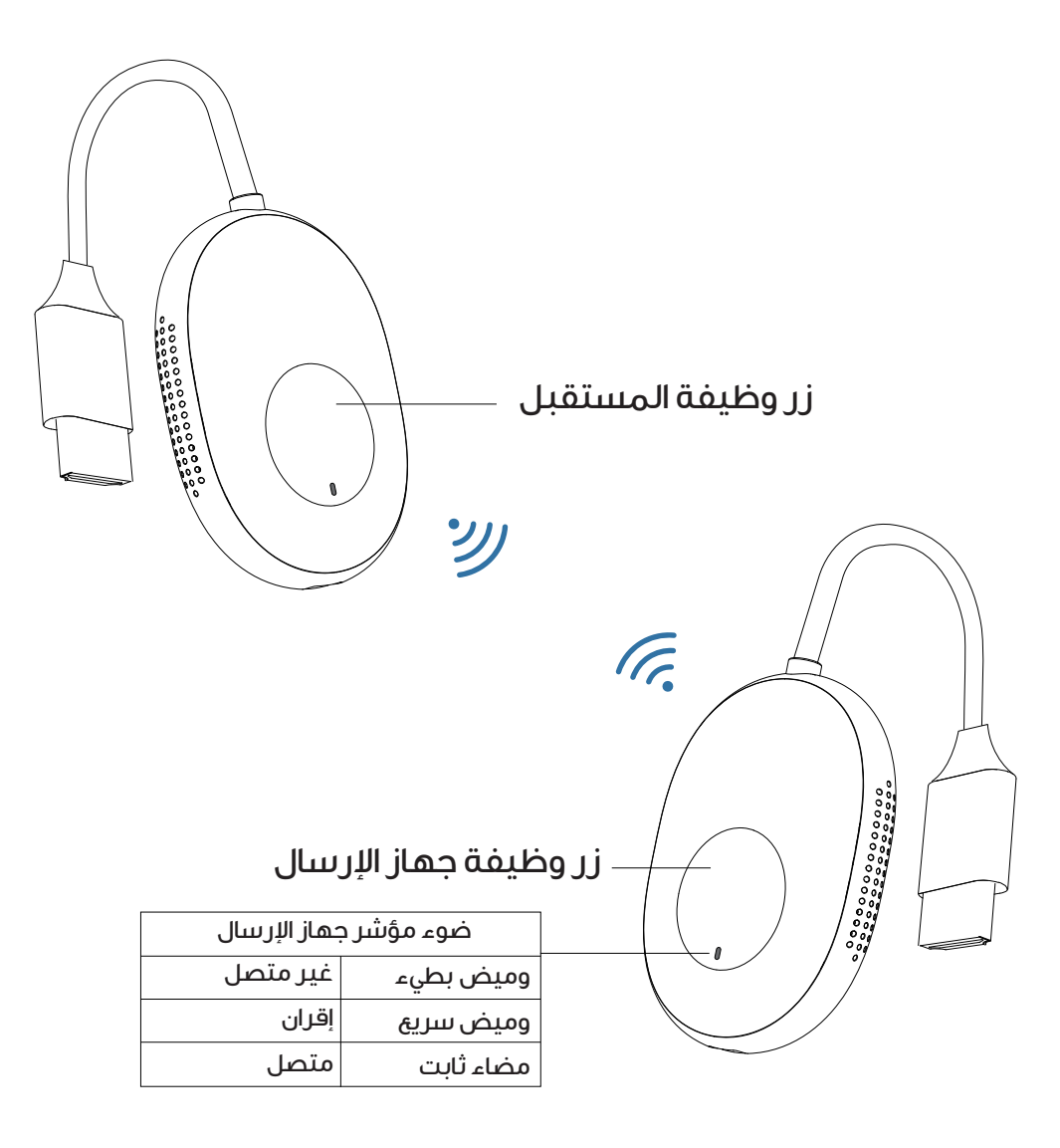

### إعدادات الوظيفة

ا. لتحديد موقع جهاز الاستقبال في شبكة لاسلكية، ابحث عن جهاز الاستقبال تحت اسم الشبكة "MiraScreen–XXXX". كلمة المرور الافتراضية هي "٨٧٨ه١٢٣٤".

٦. للوصول إلى إعدادات جهاز الاستقبال، افتح متصفحًا على هاتفك المحمول أو جهازك اللوحى وأدخل "١٩٢،١٦٨،٢٠٣،١" فى شريط العناوين.

". بعد الوصول إلى موقع الويب، يمكنك إدارة الإعدادات مثل شبكة التوزيع والدقة وإجراء الترقيات وإعادة تشغيل الجهاز.

### برنامج البث

عند استخدامه بشكل مستقل، يتطلب المستقبل التكامل مع البرامج الموجودة على الهاتف المحمول أو الكمبيوتر ليعمل بشكل صحيح.

#### <mark>. نظام iOS</mark>

ا، مرر لفتح مركز التحكم بجهاز Apple.

<mark>۲،</mark> قم بتمکین میزة Screen Mirroring من خلال النقر علی "AirPlay"، ثم حدد جهاز MiraScreen للاتصال به.

B. نظام Android – خطوات التشغيل

ا. قم بتنشيط وظيفة بث الشاشة على هاتفك المحمول أو جهازك اللوحي.

۲. ابحث عن جهاز MiraScreen واتصل به.

ملاحظة: مسارات بث الشاشة لمختلف العلامات التجارية:

- Multi-screen Interactive < Smart Assist < Settings : Huawei
  - Cast Screen < Connect and Share < Settings : Xiaomi •
- Smart Screen < Other Connection Methods < Settings : VIVO •
- Smart Screen < Other Connection Methods < Settings : OPPO
  - Projection Screen < Display < Settings : MEIZU •
  - Wireless Display < Display < Settings : Lenovo •
  - Samsung: مرر لأسفل من أعلى الشاشة > Smart View

#### استكشاف الأخطاء وإصلاحها

#### QI: كيف يمكنني استعادة إعدادات المصنع؟

A: لإعادة ضبط الجهاز إلى إعدادات المصنى، اضغط مى الاستمرار على زر وظيفة جهاز الاستمرار على زر وظيفة جهاز الاستقبال لمدة ١٠ ثوان. انتظر حتى تتحول الشاشة إلى اللون الأسود ويعاد تشغيل الجهاز؛ يشير هذا إلى استعادة إعدادات المصنى.

### Q<mark>٢:</mark> هل يمكن استخدام الأجهزة التي لا تحتوي على واجهة HDMI؟

A: نعم، يمكن استخدام الأجهزة التي لا تحتوي على واجهة HDMI بإضافة محول واجهة HD.

#### Q<mark>r:</mark> كيف أدخل وضع الخصوصية؟

A: للدخول إلى وضع الخصوصية، انقر فوق زر وظيفة جهاز الإرسال لفصل الجهاز أو إعادة توصيله.

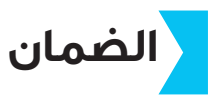

المنتجات التي تشتريها مباشرة من موقعنا الإلكتروني أو متجر **Powerology** تأتي مع ضمان لمدة ٢٤ شهرًا.

ينطبق الضمان لمدة ٢٤ شهرًا على المنتجات التي تم شراؤها مباشرة من موقعنا الإلكتروني أو متجر Powerology. إذا تم شراء منتجات Powerology من أي من بائعي التجزئة المعتمدين لدينا، فسيكون المنتج مؤهلًا للحصول على ضمان لمدة ١٢ شهرًا فقط. لتمديد ضمان منتجك، قم بزيارة موقعنا الإلكتروني powerology.me/warranty واملأ التفاصيل الخاصة بك في النموذج المقدم بالإضافة إلى صورة تم تحميلها للمنتج لمعالجة طلبك. بمجرد الموافقة، ستتلقى رسالة تأكيد عبر البريد الإلكتروني بشأن ضمان المنتج الممتد. قم بتحميل المعلومات المطلوبة خلال ٢٨ ساعة من الشراء لتكون مؤهلًا لفترة ضمان مدتها ٢٤ شهرًا.

لمزيد من المعلومات، يرجى التحقق من:

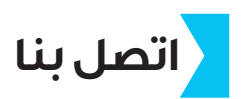

إذا كانت لديك أي أسئلة حول سياسة الخصوصية هذه، فيرجى الاتصال بنا على: hey@powerology.me الموقع الكتروني: powerology.me انستغرام: powerology.me فيسبوك: powerology.ME